## Ingresar al Aula Virtual desde el Sistema de Matrícula

## Ingresar a la página www.upnfm.edu.hn

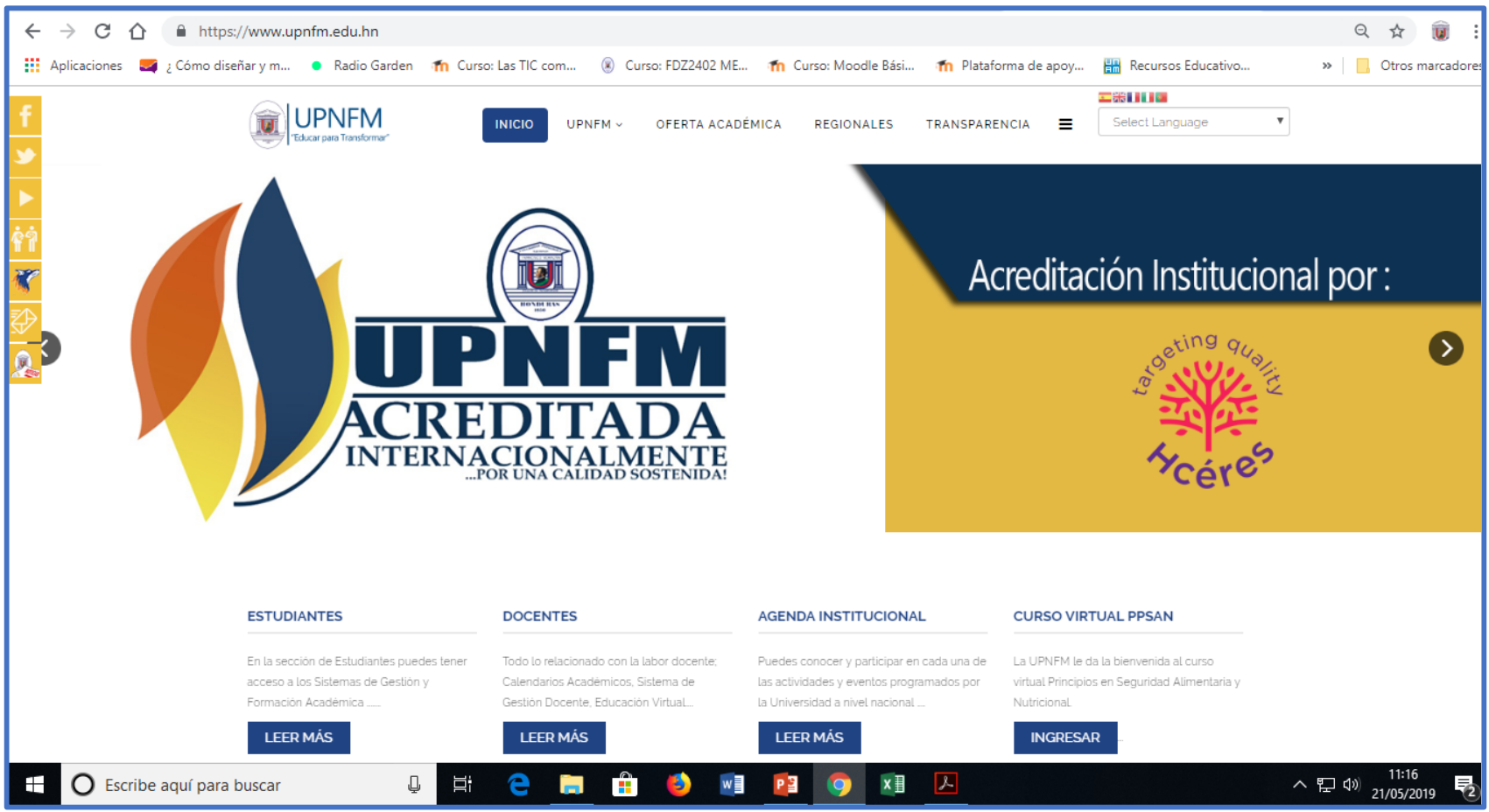

1

2

## Seleccionar Estudiantes.

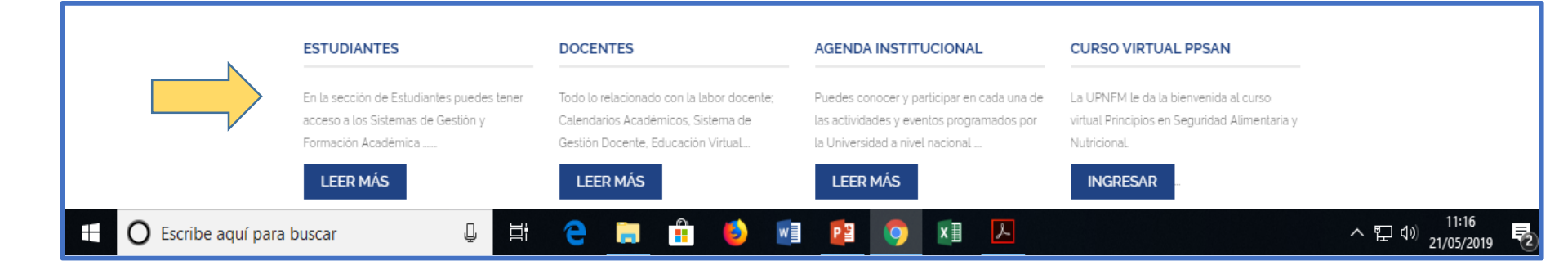

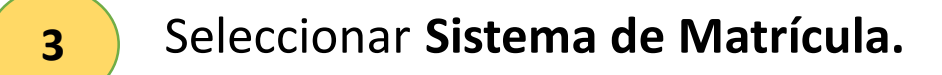

| f<br>v                 | UPNFM<br>'Educar para Transformar'               | INICIO UPNFM ~ | OFERTA ACADÉMICA                                           | REGIONALES TRAN    | SPARENCIA E Select Language | T |
|------------------------|--------------------------------------------------|----------------|------------------------------------------------------------|--------------------|-----------------------------|---|
| •                      | You are here: Home / Estudiantes                 |                |                                                            |                    |                             |   |
| <b>∲</b> ¶<br><b>≪</b> | ESTUDIANTES                                      |                |                                                            |                    |                             |   |
| ₽                      | SISTEMA DE<br>GESTIÓN ESTUDIANTIL<br>(MATRICULA) | CALENDARIOS    | 11 R 13 14<br>18 13 14<br>18 13 14<br>18 13 14<br>18 13 14 | UCACIÓN<br>VIRTUAL | FICHA GRADUADOS             |   |
| V                      | SISTEMA DE MATRÍCULA                             | CALENDARIOS A  | CADÉMICOS                                                  | EDUCACIÓN VIRTUAL  | FICHA DE GRADUADOS          |   |

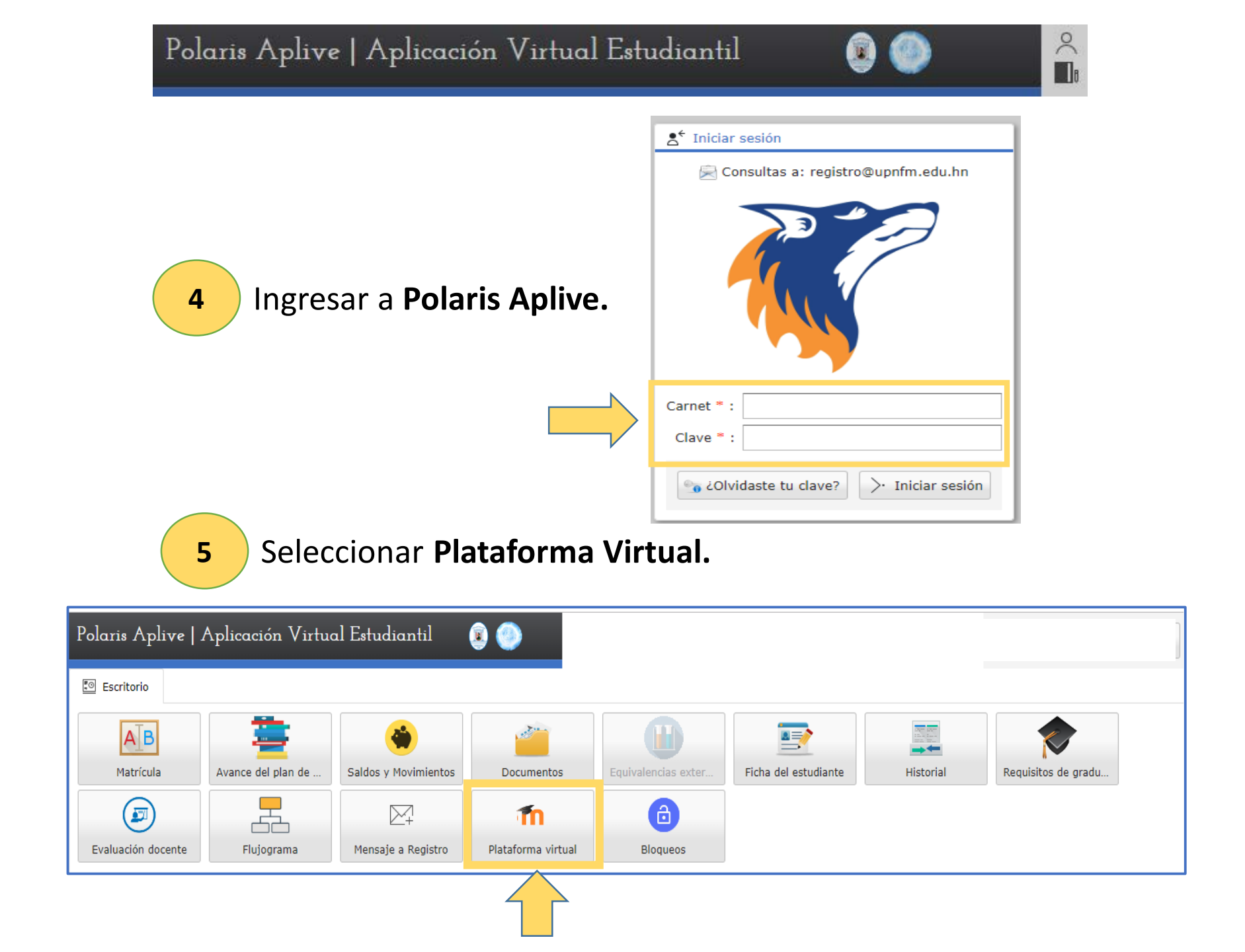